## SZYFROWANIE ZAŁĄCZNIKÓW POCZTY E-MAIL ZAWIERAJĄCYCH DANE OSOBOWE

- 1. Pobieramy darmowy program 7-zip ze strony www.7-zip.org (w zależności od systemu 32 bit lub 64 bit)
- 2. Instalujemy program
- 3. Klikamy PRAWYM przyciskiem myszki na plik lub katalog z plikami który chcemy zaszyfrować przed wysłaniem z rozwijanego menu wybieramy 7-Zip, Dodaj do archiwum...

| formularz z | Otwórz                                             |   |                                                           |  |  |
|-------------|----------------------------------------------------|---|-----------------------------------------------------------|--|--|
| osobowyn    | Edytuj                                             |   |                                                           |  |  |
|             | Nowy                                               |   |                                                           |  |  |
|             | Drukui                                             |   |                                                           |  |  |
|             | 7-Zip                                              | > | Otwórz archiwum                                           |  |  |
|             | CRC SHA                                            | > | Otwórz archiwum                                           |  |  |
|             | Edit with Notepad++                                |   | Wypakuj pliki                                             |  |  |
|             | Konwertuj na PDF                                   |   | Wypakuj tutaj                                             |  |  |
|             | Konwertuj na PDF i wyślij                          |   | Wypakuj do "formularz z danymi osobowy<br>Testuj archiwum |  |  |
|             | 🛛 Porównaj z                                       |   |                                                           |  |  |
|             | Idortennii                                         |   | Dodaj do archiwum                                         |  |  |
|             |                                                    |   | Škompresuj i wyślij e-mailem                              |  |  |
|             |                                                    |   | Dodaj do "formularz z danymi osobowymi                    |  |  |
|             | Udziel dostępu do                                  | > | Skompresuj do "formularz z danymi osobo                   |  |  |
|             | proCertum SmartSign                                | > | Dodaj do "formularz z danymi osobowymi                    |  |  |
|             | B Skanowanie z Bitdefender Endpoint Security Tools |   | Skompresuj do "formularz z danymi osobo                   |  |  |
|             | Demonst 6 menune de la consta                      |   |                                                           |  |  |

4. W ramce "szyfrowanie" wpisujemy silne hasło, a w okienku poniżej ponownie wpisujemy to samo hasło. Zalecamy również wybrać metodę szyfrowania AES-256

| Format archiwum: zip Tryb aktualizacji: Dodaj i zamień piłki   Stopień kompresji: Normalna Tryb ścieżek: Względne ścieżki   Metoda kompresji: Deflate Opcje Utwórz archiwum SFX   Rozmiar słowa: 32 KB Kompresuj pliki współdzielone   Rozmiar słowa: 32 Utwórz archiwum SFX   Rozmiar słowa: 32 Szyfrowanie   Liczba wątków: 4 /4   Użycie pamięci dla kompresji: 131 MB   Użycie pamięci dla dekompresji: 2 MB   Rozmiar woluminów (bąty): Pokaż hasło   Parametry: Metoda szyfrowania:                                                                                                    | formularz z dar             | formularz z danymi osobowymi.zip |                                |                               |  |  |
|----------------------------------------------------------------------------------------------------|-----------------------------|----------------------------------|--------------------------------|-------------------------------|--|--|
| Stopień kompresji: Normalna Tryb ścieżek: Względne ścieżki   Metoda kompresji: Deflate Opcje Utwórz archiwum SFX   Rozmiar słowai: 32 Ikompresuj pliki współ dzielone Usuń pliki po skompresowaniu   Rozmiar słowa: 32 Ikompresuj pliki współ dzielone Ikompresuj pliki współ dzielone   Rozmiar słowa: 32 Ikompresuj pliki współ dzielone Ikompresuj pliki współ dzielone   Liczba wątków: 4 / 4 Iku Ikompresuj pliki współ dzielone   Liczba wątków: 4 / 4 Iku Iku Iku   Użycie pamięci dla kompresji: 131 MB Wprowadź ponownie hasło: Iku   Użycie pamięci dla dekompresji: 2 MB Iku Iku Iku   Parametry: Parametry: Pokaż hasło Iku Iku Iku                                                                                                    | Format archiwum:            | zip 🗸                            | Tryb aktualizacji:             | Dodaj i zamień pliki          |  |  |
| Metoda kompresji: Deflate Opcje   Rozmiar słownika: 32 KB Utwórz archiwum SFX   Rozmiar słowa: 32 Idwiesz archiwum SFX   Rozmiar słowa: 32 Idwiesz archiwum SFX   Rozmiar słowa: 32 Idwiesz archiwum SFX   Idwiesz archiwum SFX Idwiesz archiwum SFX   Idwiesz archiwum SFX Idwiesz archiwum SFX   Idwiesz archiwum SFX Idwiesz archiwum SFX   Idwiesz archiwum SFX Idwiesz archiwum SFX   Idwiesz archiwum SFX Idwiesz archiwum SFX   Idwiesz archiwum SFX Idwiesz archiwum SFX   Idwiesz archiwum SFX Idwiesz archiwum SFX   Idwiesz archiwum SFX Idwiesz archiwum SFX   Idwiesz archiwum SFX Idwiesz archiwum SFX   Idwiesz archiwum SFX Idwiesz archiwum SFX   Idwiesz archiwum Sex Idwiesz archiwum Sex   Vzycie pamięci dla kompresji: 2 MB   Rozmiar woluminów (bałty): Pokaz haslo   Parametry: Idwiesz archiwum Idwiesz archiwum Sex                                                                                                    | Stopień kompresji:          | Normalna ~                       | Tryb ścieżek:                  | Względne ścieżki              |  |  |
| Rozmiar słownika: 32 KB Utwórz archiwum SFX   Rozmiar słowa: 32 Kompresuj pliki współdzielone   Rozmiar bloku ciągłego: Usuń pliki po skompresowaniu   Liczba wątków: 4 /4   Użycie pamięci dla kompresji: 131 MB   Użycie pamięci dla dekompresji: 2 MB   Rozmiar woluminów (bajty): Pokaż hasło   Metoda szyfrowania: AES-256                                                                                                    | Metoda kompresji:           | Deflate V                        | Opcje                          |                               |  |  |
| Rozmiar słowa: 32 Image: Comparison of the system of the system of | Rozmiar słownika:           | 32 КВ 🗸                          | Utwórz archiwum SFX            |                               |  |  |
| Rozmiar bloku ciągłego: V   Liczba wątków: 4 /4   Użycie pamięci dla kompresji: 131 MB   Użycie pamięci dla dekompresji: 2 MB   Rozmiar woluminów (bajty): Pokaż hasło   Parametry: Vartici (Lastronic)                                                                                                    | Rozmiar słowa:              | 32 ~                             | Usuń pliki po sk               | współdzielone<br>ompresowaniu |  |  |
| Liczba wątków: 4 v /4<br>Użycie pamięci dla kompresji: 131 MB<br>Użycie pamięci dla dekompresji: 2 MB<br>Rozmiar woluminów (bajty):<br>Parametry:<br>AES-256 v                                                                                                    | Rozmiar bloku ciągłego:     |                                  |                                |                               |  |  |
| Użycie pamięci dla kompresji: 131 MB<br>Użycie pamięci dla dekompresji: 2 MB<br>Rozmiar woluminów (bajty):<br>Parametry:                                                                                                    | Liczba wątków:              | 4 ~ /4                           | Szyfrowanie<br>Wprowadź hasło: |                               |  |  |
| Użycie pamięci dla dekompresji: 2 MB<br>Rozmiar woluminów (bajty):<br>Parametry:<br>AES-256                                                                                                    | Użycie pamięci dla kompresj | i: 131 MB                        | <u>I</u>                       |                               |  |  |
| Rozmiar woluminów (bajty):<br>Parametry:<br>AES-256                                                                                                    | Użycie pamięci dla dekompr  | esji: 2 MB                       | Wprowadź ponown                | ie hasło:                     |  |  |
| Parametry:                                                                                                    | Rozmiar woluminów (bajty):  |                                  | Pokaż hasło                    |                               |  |  |
| Parametry:                                                                                                    |                             | ~                                | Metoda szyfrowania             | a: AES-256                    |  |  |
|                                                                                                    | Parametry:                  |                                  |                                |                               |  |  |
|                                                                                                    |                             |                                  |                                |                               |  |  |
|                                                                                                    |                             |                                  |                                |                               |  |  |

5. Utworzy się nowy katalog z "suwakiem", który zawiera zaszyfrowane pliki

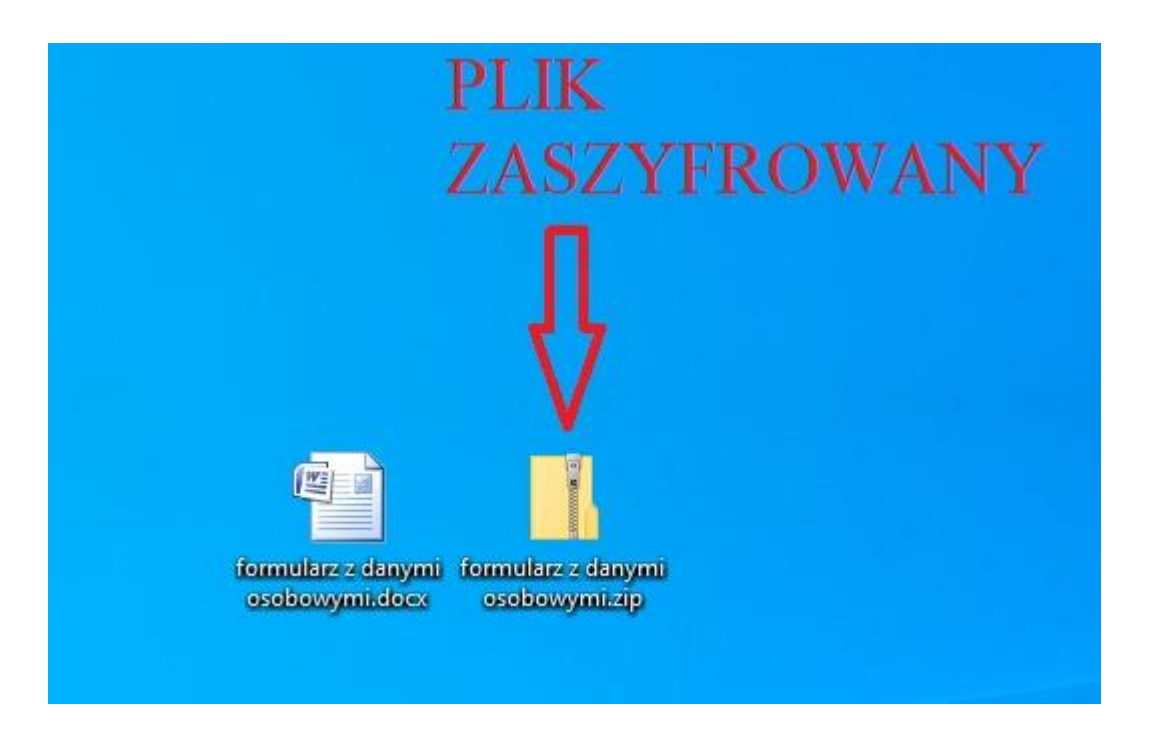

- 6. Przesyłamy mailem zaszyfrowany plik. Hasło do jego otworzenia należy podać inną drogą np. przez telefon
- 7. Adresat chcąc otworzyć plik zostanie najpierw poproszony o podanie hasła:

| <u>^</u> | Nazwa                                                                          | Тур                          | Rozmiar po skompr | Chronione Rozm |
|----------|--------------------------------------------------------------------------------|------------------------------|-------------------|----------------|
|          | 🖷 Informacja o przetwarzaniu danych                                            | h Rich Text Format           | 12 KB             | Tak            |
|          | Wymagane hasło                                                                 | x                            |                   |                |
|          | Plik "Informacja o przetwarz"<br>chroniony hasłem. Wprowadź ł<br>polu poniżej. | jest OK<br>hasłow Pomiń plik |                   |                |
|          | Hasło:                                                                         | Anuluj                       |                   |                |
|          |                                                                                |                              |                   |                |
|          |                                                                                |                              |                   |                |
|          |                                                                                |                              |                   |                |
|          |                                                                                |                              |                   |                |
|          |                                                                                |                              |                   |                |